# Documenten LOB op Vibe plaatsen

Voor LOB lever je je materialen per thema digitaal in. Dat doe je via je eigen map op Vibe; het opslagssysteem wat Helicon gebruikt. In deze handleiding staan de stappen die je moet zetten om dit te doen. Volg deze stappen zorgvuldig.

# GEEN MAP OP JOUW WORKSPACE MET DE GOEDE NAAM BETEKENT GEEN BEOORDELING

### Stap 1: naar Vibe

Open Internet Explorer (bestanden plaatsen werkt niet met Google Chrome) en log in op mijnhelicon met je eigen gegevens en klik op het knopje "Vi"

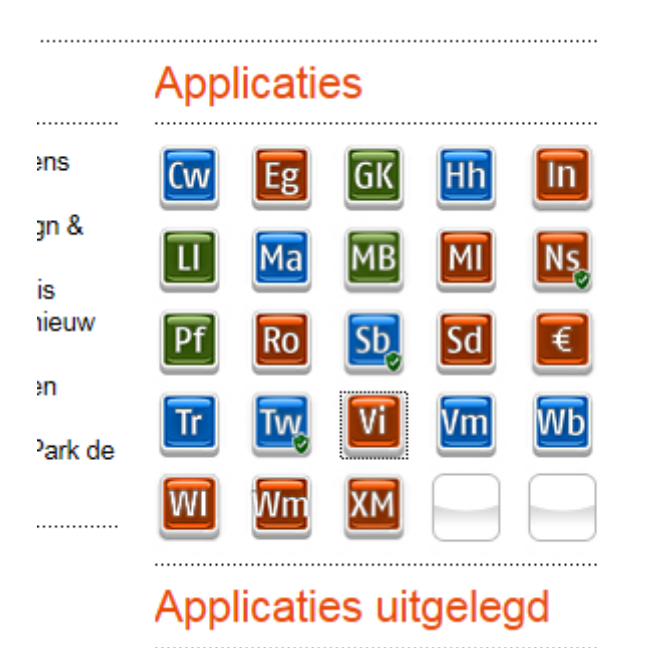

### Stap 2: naar je Workspace

Klik links bovenaan op het knopje "Mijn workspace"

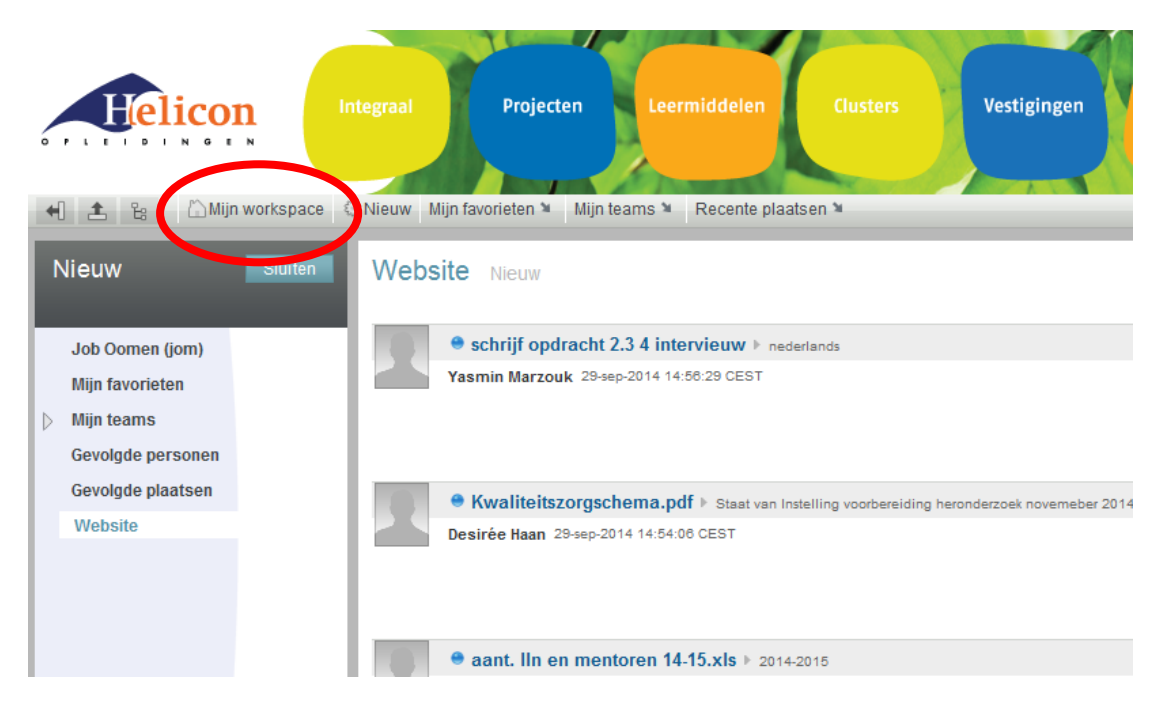

#### Stap 3: Map maken

Klik op "Werkruimte" en kies voor "Map". Uit de pulldown-lijst kies je voor "Nieuwe map"

| Helicon                        | Integraal | Projecten                                           | Leermiddelen    | Clus      | sters                                                               | Vestigingen                                      |                  | Klas        |        |  |
|--------------------------------|-----------|-----------------------------------------------------|-----------------|-----------|---------------------------------------------------------------------|--------------------------------------------------|------------------|-------------|--------|--|
| 📢 🛃 👸 🖾 Mijn workspace         | Nieuw     | Mijn favorieten 🎽 🛛 Mijn tea                        | ms 🎽 Recente pl | aats in 🕷 | Map 🎽 🛛 V                                                           | /eergevon 🎽                                      |                  |             |        |  |
| Job Oomen (jom)                | Hom       | Home > Job Oomen (jom) > Werkruimte<br>Filter: Geen |                 |           |                                                                     | Nieuwe map                                       |                  |             |        |  |
| Cesioten                       | Filter    |                                                     |                 |           |                                                                     | Map vermoent                                     |                  |             |        |  |
| Werkruimte Project leren leren | Nie       | uw(e) Restandsvermelding                            | Verniaat        |           |                                                                     |                                                  |                  |             |        |  |
| The first state                | Verme     | Vermelding:                                         |                 |           | Formuliere                                                          | verpen                                           |                  |             |        |  |
|                                |           | ↔                                                   |                 | ↔         | Team wee                                                            | rgeven                                           |                  |             |        |  |
|                                |           | Titel                                               |                 | Opmerking | Team bewerken<br>nc E-mail sturen naar team<br>Medewerkers e-mailen |                                                  |                  |             |        |  |
|                                |           | Holly - Food aggression                             |                 | 0         |                                                                     |                                                  |                  |             |        |  |
|                                | Ľ         |                                                     |                 | Pe        | Deze map<br>Deze map<br>Deze map                                    | markeren<br>volgen<br>delen                      |                  |             |        |  |
|                                |           |                                                     |                 |           | Branding t<br>Weergave<br>E-mailinst                                | oepassen op map<br>n, URL's en bestu<br>ellingen | o<br>ringselemer | nten config | ureren |  |
|                                |           |                                                     |                 |           | Melding p<br>Mapopties                                              | er e-mail                                        |                  |             |        |  |

# Stap 4: geef de map de goede naam

Noem de map als volgt:

# LOB-thema[nr]-[klas]

waarbij je nummer van het thema en naam van de klas zelf invult. Dus zoals in het voorbeeld thema 1 en klas D41c en klik op "OK"

| Nieuwe map      |                                                                                                    |
|-----------------|----------------------------------------------------------------------------------------------------|
|                 |                                                                                                    |
|                 |                                                                                                    |
|                 |                                                                                                    |
| Titel           |                                                                                                    |
| Maptitel        |                                                                                                    |
| LOB-thema1-D41d |                                                                                                    |
| Мар             |                                                                                                    |
| Discussie       | Een discussiemap is handig voor het creëren van een forum waarin gebruikers vermeldingen kunnen maken en                                                                                                    |
| © Blog          | Een blogmap is een forum waarin complete vermeldingen in omgekeerde chronologische volgorde worden wee<br>een bepaald onderwerp van een persoon of kleine groep auteurs. De blogmap kan ook zo worden geconfigure<br>auteur zijn aangebracht.                                                                                            |
| Gastenboek      | Een gastenboekmap is een eenvoudige plaats waar personen kunnen 'tekenen' om aan te geven dat ze de pers<br>over de vermeldingen die in die persoonlijke werkruimte zijn gecreëerd. De opmerkingen worden in omgekeerde<br>persoon die het gastenboek tekent. Het gastenboek is voor de gebruiker een handige manier om zijn/haar social |
| estanden        | Een bestandsmap is een plek waar u bestanden plaatst. Voor de afzonderlijke bestanden kunnen opmerkingen<br>plaatse bewerkt en vervolgens weer ontgrendeld worden, wat resulteert in een nieuwe versie van het bestand                                                                                                    |

### Stap 5a: Bestanden uploaden (voorkeur)

Klik op de map die je net hebt gemaakt en kies voor "bestanden toevoegen". Wacht tot de applet is geladen.

Open een nieuw verkenner-venster en selecteer de bestanden die je wilt oploaden (TIP: met shift of ctrl kun je meerdere bestanden selecteren). Sleep de bestanden naar de lege map met blauwe pijl erop en laat ze daar los.

Mocht dit niet werken, dan kun je de methode die onder stap 5b staat gebruiken

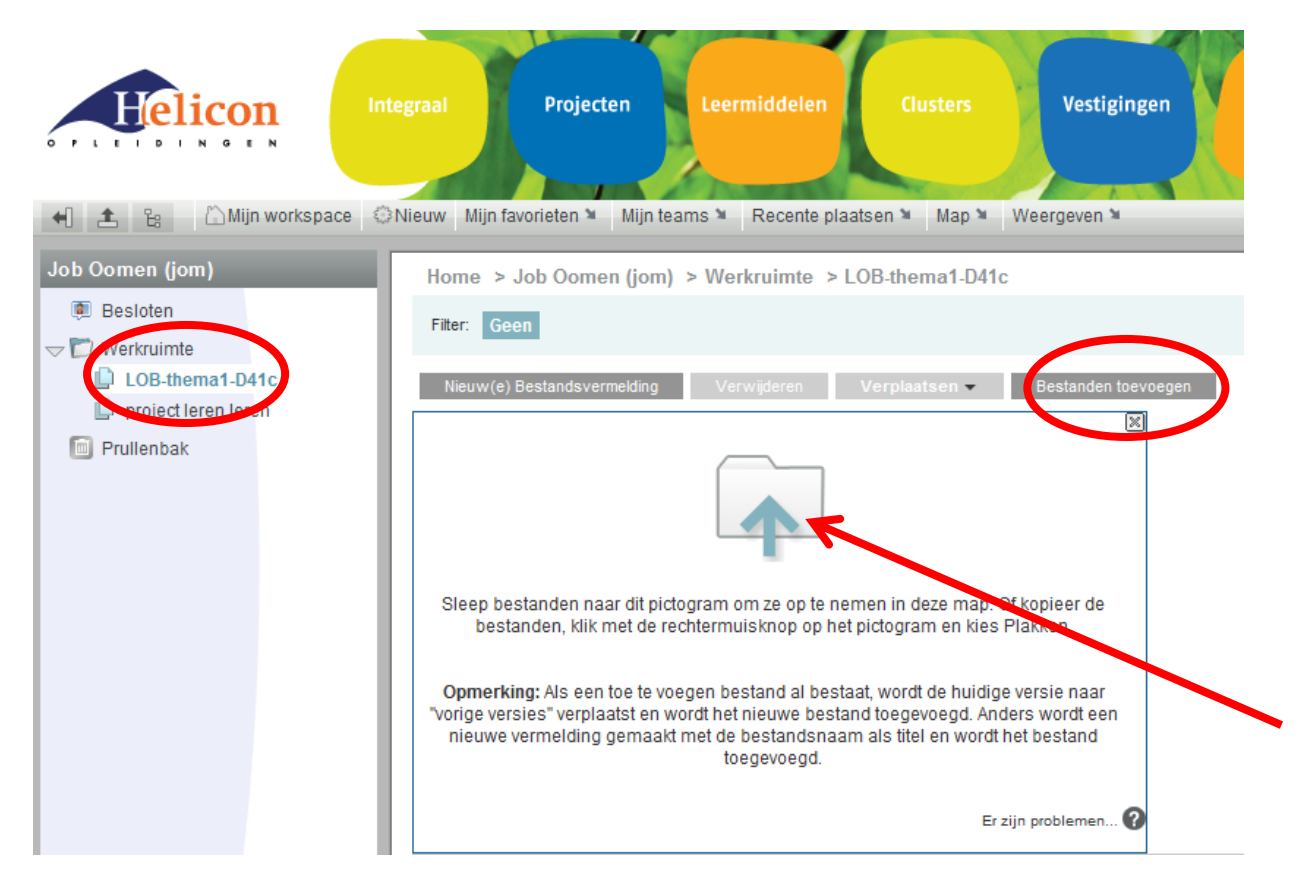

### Stap 5b: Bestanden uploaden (2<sup>e</sup> mogelijkheid)

In plaats van te klikken op bestanden toevoegen, kies je voor "Nieuw(e) bestandsvermelding".

Daarna kies je voor bladeren, selecteer je 1 bestand en klik je onderaan op OK.

Het is met deze methode niet mogelijk om meer dan 1 bestand per keer up te loaden.

# Stap 6: Check of al je bestanden er op staan

In de lijst zie je de bestanden staan die je in deze map hebt gezet. Controleer of alles compleet is.

|                                                                                                   | Integraal | Projecten<br>PDF                                                         | Leermiddelen<br>Shift+Ctrl+S | Clus              | ters              | Vestiging         | en                | Klas        |
|---------------------------------------------------------------------------------------------------|-----------|--------------------------------------------------------------------------|------------------------------|-------------------|-------------------|-------------------|-------------------|-------------|
| ┥ 📤 🔓 🗋 Mijn workspace                                                                            | Nieuw I   | Mijn favorieten 🎽 🛛 Mijn tear                                            | ns 🎽 Recente pla             | aatsen 🎽 🛛        | Map 🎽 We          | ergeven 🎽         |                   |             |
| Job Oomen (jom)<br>Besloten<br>Werkruimte<br>LOB-thema1-D41c<br>project leren leren<br>Prullenbak | Hom       | e > Job Oomen (jom) ><br>Geen                                            | > Werkruimte >               | LOB-them          | a1-D41c           |                   |                   |             |
|                                                                                                   | Nie       | ieuw(e) Bestandsvermelding Verwijderen Verplaatsen ▼ Bestanden toevoegen |                              |                   |                   |                   |                   |             |
|                                                                                                   | Vermel    | ding:                                                                    |                              |                   |                   |                   | 🛛 🖸 Pagina        | a 1 van 1 🗿 |
|                                                                                                   |           | $\leftrightarrow$                                                        |                              | $\leftrightarrow$ | $\leftrightarrow$ | $\leftrightarrow$ | $\leftrightarrow$ | ↔ .         |
|                                                                                                   |           | Titel                                                                    |                              | Opmerkinge        | Grootte           | Downloader        | WEERGAVE          | Status      |
|                                                                                                   |           | startopdracht 1.docx                                                     |                              | 0                 | 13kB              | 🔸 downloaden      | [HTML]            |             |
|                                                                                                   |           |                                                                          |                              |                   |                   |                   |                   |             |